# 工具箱-路徑繪圖物件

標準選取工具僅能用於選取點陣圖物件、建立向量圖形物件則必須利用路徑繪圖工具。透過路徑繪圖工具建立 實心路徑繪圖工具、輪廓路徑圖、線條與箭頭,並透過路徑編修可以進行點線的修改。

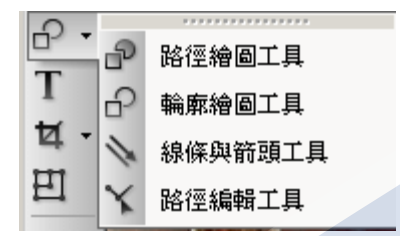

## 路徑繪圖工具

路徑繪圖工具所產生的為一封閉路徑,形狀設定路徑物件形狀,模式控制用來選擇2D、3D模式或連續繪圖,物料與面板用於設定路徑物件屬性。

■ ● - C - ● - 3 三 ● 2D 物件

物料面板用於設定路徑物件各項設定如下圖。

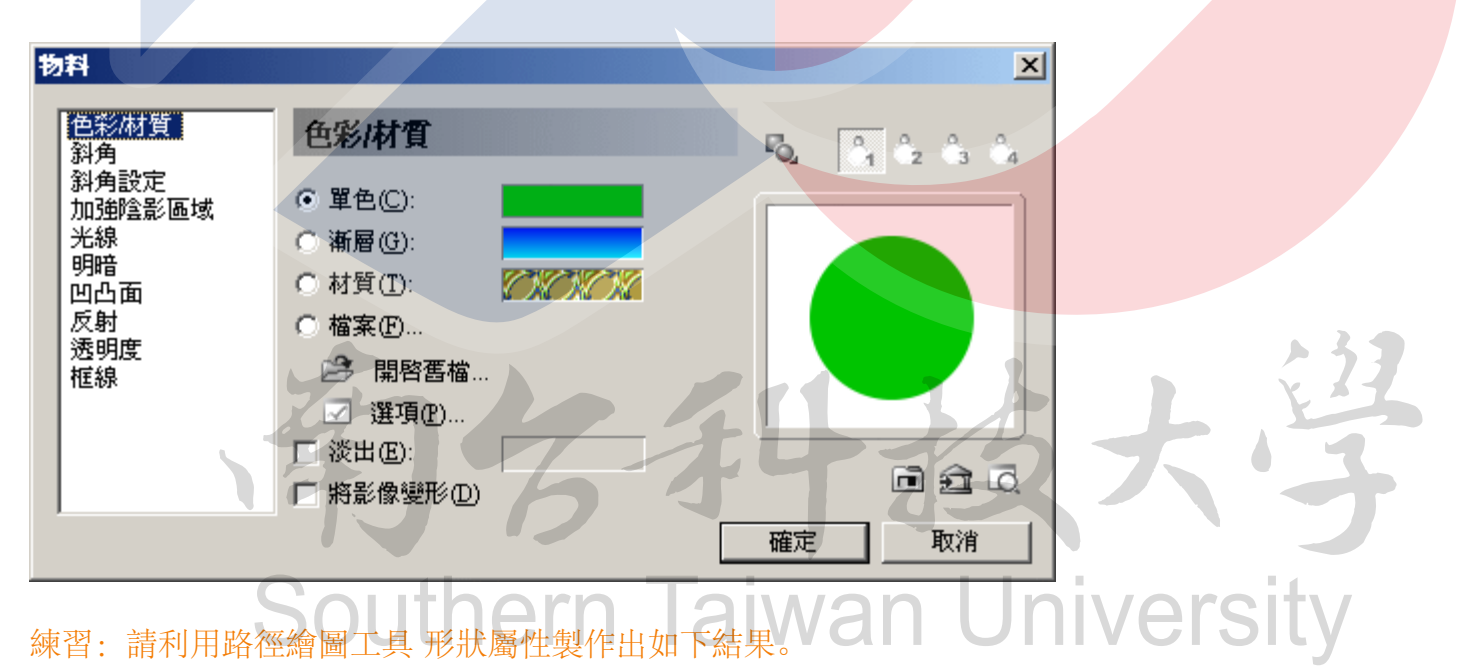

工具箱-路徑繪圖物件

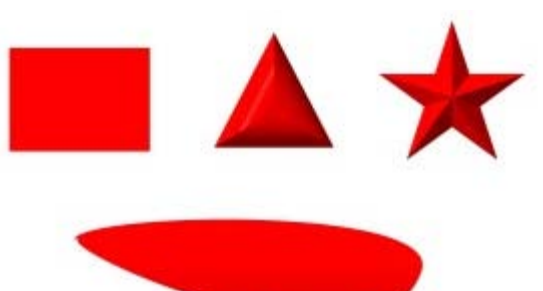

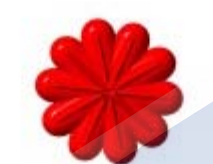

練習:請利用 3D凸面 及 3點框線值做出如下結果。

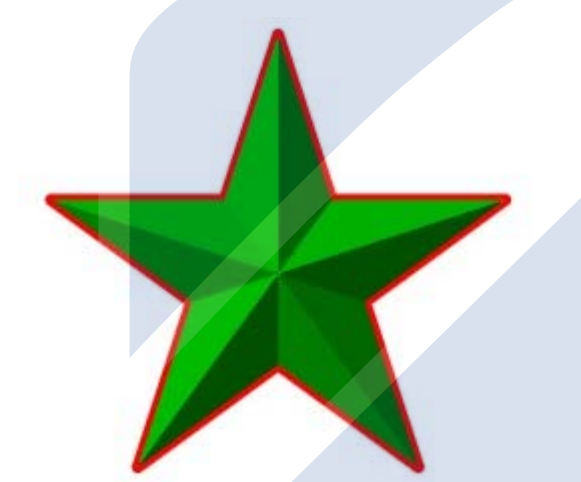

練習:請利用物料面板中漸層與陰影製作出如下結果。

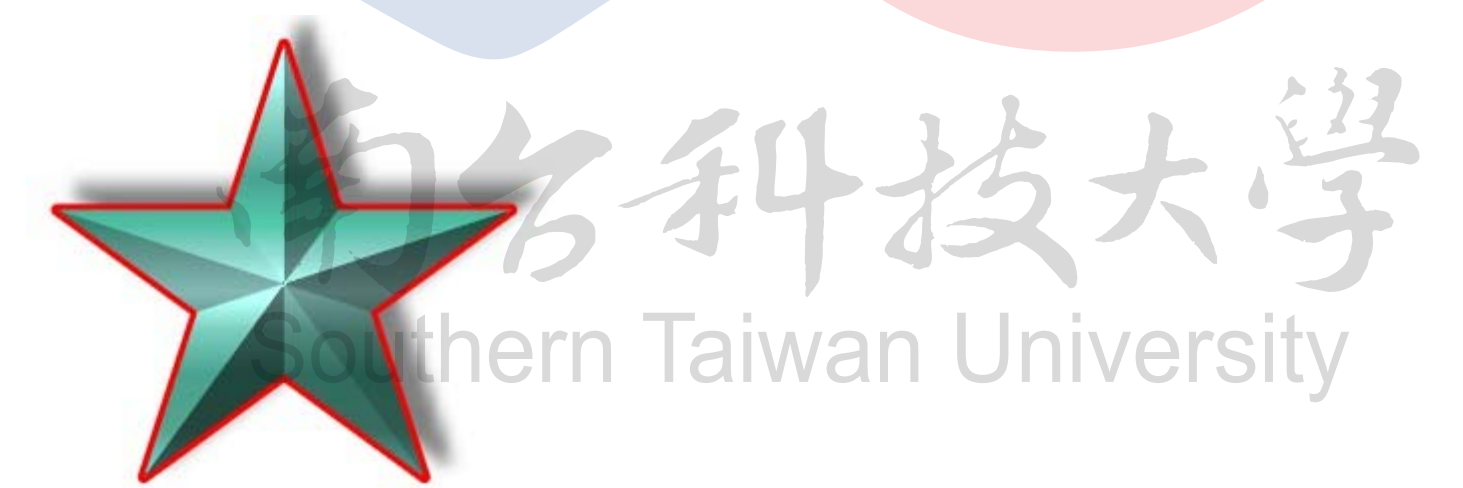

練習:請利用連續繪圖及物料圖庫 凝膠 G05製作出如下結果。

練習:請利用路徑物件製作出兩個按鈕底部。

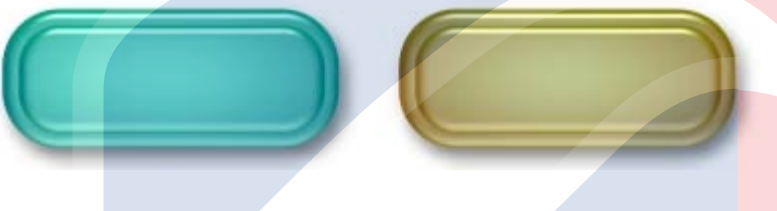

#### 輪廓繪圖工具

與路徑繪圖工具相同產生的為一封閉路徑,但是輪廓繪圖工具只有產生外部輪廓如下圖。

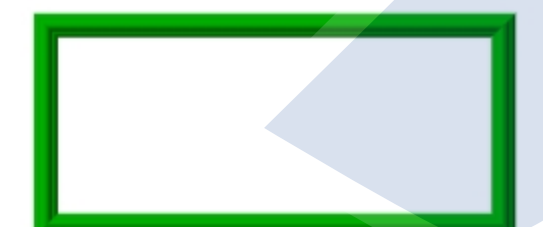

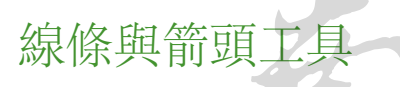

称"除典前<u><u></u> 所 ,線條與箭頭工具產生非封閉區域如下圖。</u>

# sern Taiwan University

## 路徑編輯工具

用於修改路徑包含節點增加、刪除;線條編輯模式【任意編輯】;直線曲線轉換等。